# Уважаемые коллеги!

### Вам необходимо:

1. Зарегистрироваться в информационной системе «Дистанционное обучение ГБУ ДПО РЦОКИО» (для зачисления в группу и прохождения итогового тестирования) согласно прилагаемой инструкции

## ИНСТРУКЦИЯ для группы 11/19-ГЗ

### 1. Алгоритм регистрации в ИС «Дистанционное обучение ГБУ ДПО РЦОКИО»

- Зайдите на главную страницу сайта «Дистанционное обучение ГБУ ДПО РЦОКИО» по ссылке: <u>http://distant.rcokio.ru/</u> (Для более корректной работы с ИС используйте интернет-браузер GoogleChrome)
- Справа сверху нажмите «Вход». Внизу страницы щелкните мышью по ссылке «Создать учетную запись». В результате вы получите страницу с анкетой.
- Заполните все поля анкеты (логин должен содержать латинские строчные буквы, пароль может содержать латинские буквы и цифры). Обязательно запомните указываемый логин и пароль.
- Проверьте правильность написания ФИО, поскольку эта информация важна для заполнения удостоверения. После чего нажмите кнопку «Сохранить».
- После сохранения правильно заполненной анкеты на адрес вашей электронной почты должно прийти письмо, содержащее ссылку для дальнейшей работы.
- Зайдя по ссылке, указанной в письме, вы попадете на страницу «Регистрация подтверждена».
  - 2. Далее нужно выбрать категорию курса: «Дополнительные профессиональные программы повышения квалификации» курс «Аттестация педагогических работников как механизм совершенствования их профессиональной компетентности в условиях введения профессиональных стандартов» и ввести кодовое слово: 1119Z (Буква Z пишется заглавной). Для того, чтобы войти в последующем в систему повторно, введите в окно «Вход» свой логин и пароль.
  - 3. Входная диагностика. До 11.02.2019 перед началом обучения необходимо выполнить входную диагностику в режиме он-лайн, пройдя по ссылке, расположенной на курсе в разделе «Введение» (в ИС «Дистанционное обучения ГБУ ДПО РЦОКИО»)
  - 4. Итоговая диагностика. 13.02.2019 г. по окончании обучения необходимо выполнить итоговую диагностику в режиме он-лайн, пройдя по ссылке, расположенной в разделе «Итоги» (в ИС «Дистанционное обучения ГБУ ДПО РЦОКИО»).
  - 5. По окончании обучения пройдите «Мониторинговое исследование по определению степени удовлетворенности слушателей ГБУ ДПО РЦОКИО различными сторонами образовательного процесса» в режиме он-лайн, пройдя по ссылке, расположенной в разделе «Итоги» (в ИС «Дистанционное обучения ГБУ ДПО РЦОКИО»).
  - 6. Итоговая аттестация. 13.02.2019 г. по окончании обучения необходимо выполнить итоговый тест в режиме он-лайн, пройдя по ссылке, расположенной в разделе «Итоги» (в ИС «Дистанционное обучения ГБУ ДПО РЦОКИО»). Прохождение итогового теста является основанием для получения удостоверения.

## При возникновении проблем звонить по телефонам ГБУ ДПО РЦОКИО

Аристова Регина Фанисовна <u>тел 8(351)217-40-51</u>

\*Если вы ранее уже регистрировались в Информационной системе «Дистанционное обучение ГБУ ДПО РЦОКИО», то для входа на платформу вам нужно вспомнить свой логин и пароль (для восстановления логина и пароля нужно нажать кнопку "Забыли пароль?" в правом верхнем углу)